## 個人競技者登録 競技者登録(年度登録)

大会に出場するには、必ずチームへの所属と「個人競技者登録」の年度登録・更新が必要です。 登録・更新の際の登録料の支払いはカード決済のみで受付けています。カード決済ができない 場合はチーム責任者に代行してもらってください

[1] 会員ページにログインしてマイページを 開き、左メニューの【チーム名年度登録】 ボタンをクリックします。

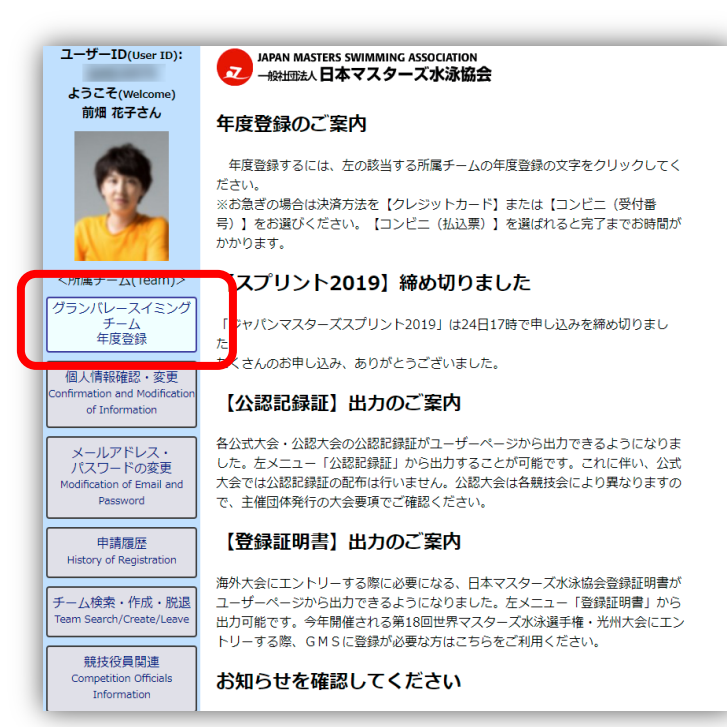

[2] チーム情報が表示されるので、登録したい年度の【XXXX 年度登録】というボタンをクリックします。

| ユーザーID(User ID):<br>ようこそ(Welcome)                             | JAPAN MASTERS SWIMMING ASSOCIATION<br>一般出版社、日本マスターズ水泳協会 |                |
|---------------------------------------------------------------|---------------------------------------------------------|----------------|
| 前畑花子さん                                                        | チーム情報                                                   | _              |
|                                                               | XXXX年度登録                                                | 他のチームに所属する     |
|                                                               | 7-010                                                   | 990003         |
|                                                               | チーム名                                                    | グランバレースイミングチーム |
| <所属チーム(Team)>                                                 | フリガナ                                                    | グランパレースイミングチーム |
| グランバレースイミング                                                   | チーム略称                                                   | グランパレー         |
| チーム 年度登録                                                      | チーム略称フリガナ                                               | グランパレー         |
| 大会申し込み<br>Competition<br>Registration                         | 英語名                                                     | GRANDVALLEY    |
|                                                               | 郵便番号                                                    | 101-0061       |
|                                                               | 都道府県                                                    | 東京都            |
| 個人情報確認・変更<br>Confirmation and Modification<br>of Information  | 市区町村                                                    | 千代田区三崎町        |
|                                                               | 番地                                                      | 3丁目2-8         |
|                                                               | 建物名・会社名                                                 | グランバレー三崎町 7階   |
| メールアドレス・<br>パスワードの変更<br>Modification of Email and<br>Password | 電話番号1                                                   | 03-9876-5432   |
|                                                               | 電話番号 2                                                  |                |
|                                                               | FAX番号                                                   |                |
| 申請履歴<br>History of Registration                               | 郵便物配送先                                                  | メイン責任者住所       |
|                                                               | チーム責任者                                                  | 水泳 太郎          |
|                                                               | チームサブ責任者                                                | 菊地 廣之進         |
| チーム検索・作成・脱退<br>Team Search/Create/Leave                       | チーム登録                                                   | なし             |

## 個人競技者登録 競技者登録(年度登録)

[3] 登録・更新を希望する年度の競技者の欄に☑チェックを付けて【確認】ボタンをクリックします。 (※新規の登録・更新での終身所属は2020年度の登録より中止となりました。選択することは出来ません。)

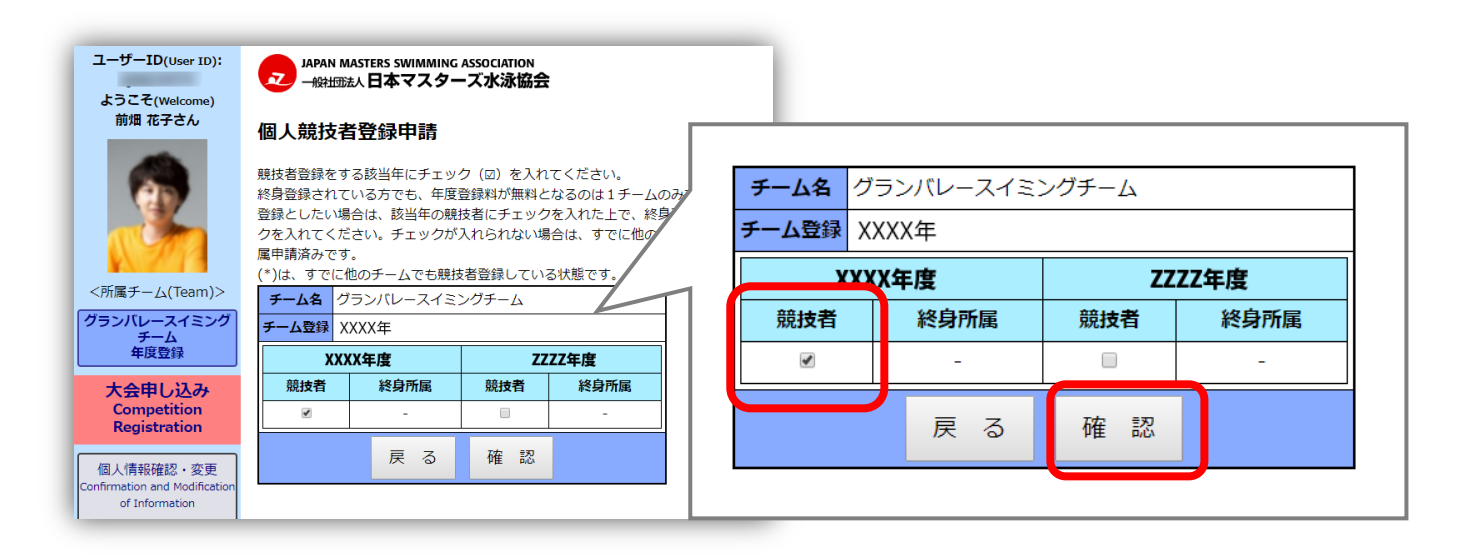

[4] 支払いのためのカード情報の入力画面が出るので、カード情報を入力します。

※個人で決済できる方法はカード決済のみです。他の方法で決済を行いたい場合い場合は、チーム責任 者を介して決済してください。

※領収書が必要な場合は、協会での申請承認後に【申請履歴】より出力してください。

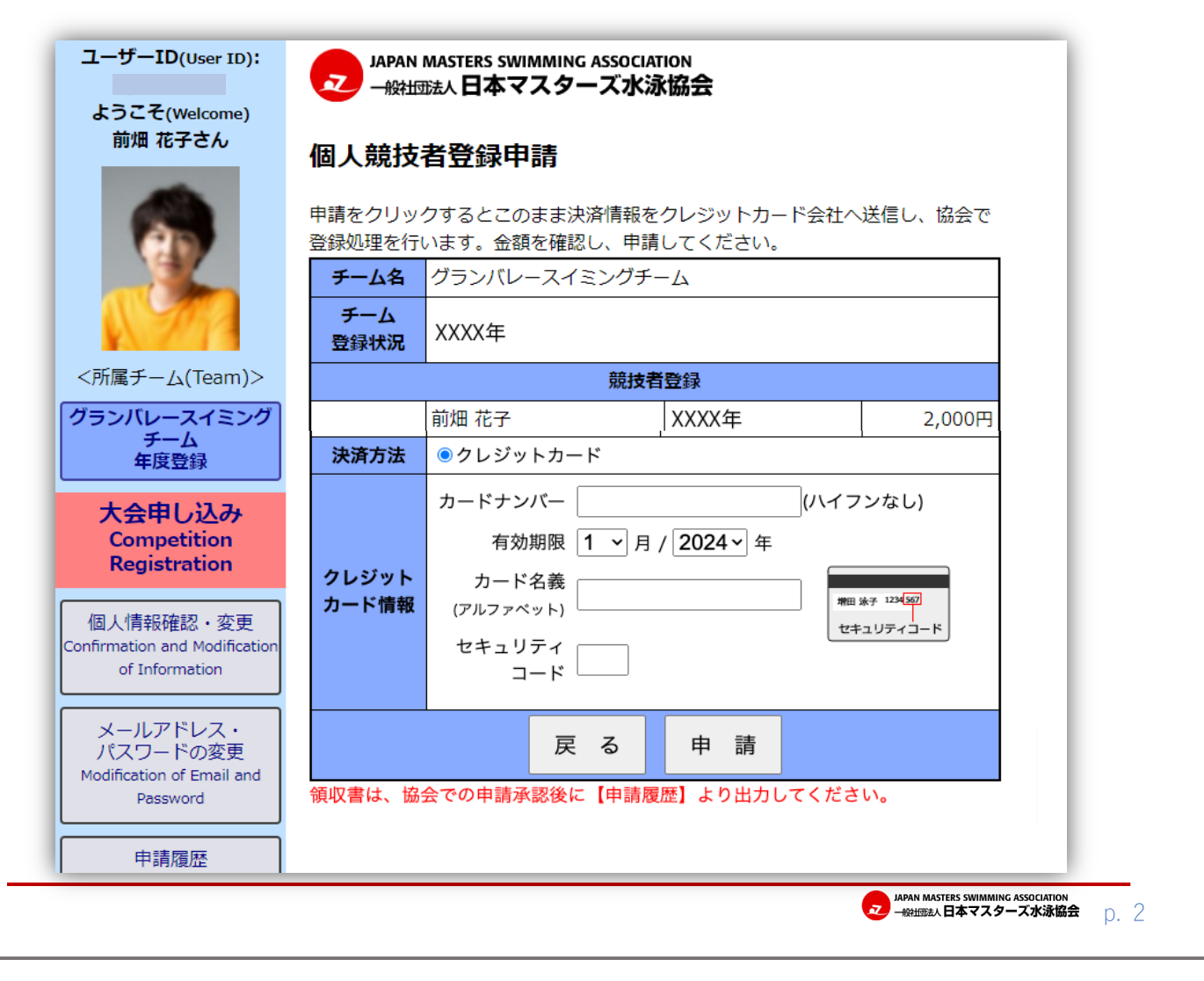

## 個人競技者登録 競技者登録(年度登録)

[5] 支払いが完了すると、『登録申請を受け付けました。』と表示されます。また、登録したメールアドレス宛 てに日本マスターズ水泳協会から、「競技者登録申請を受け付けました」という旨のメールが送られます。 メールの受信と内容の確認をしてください。

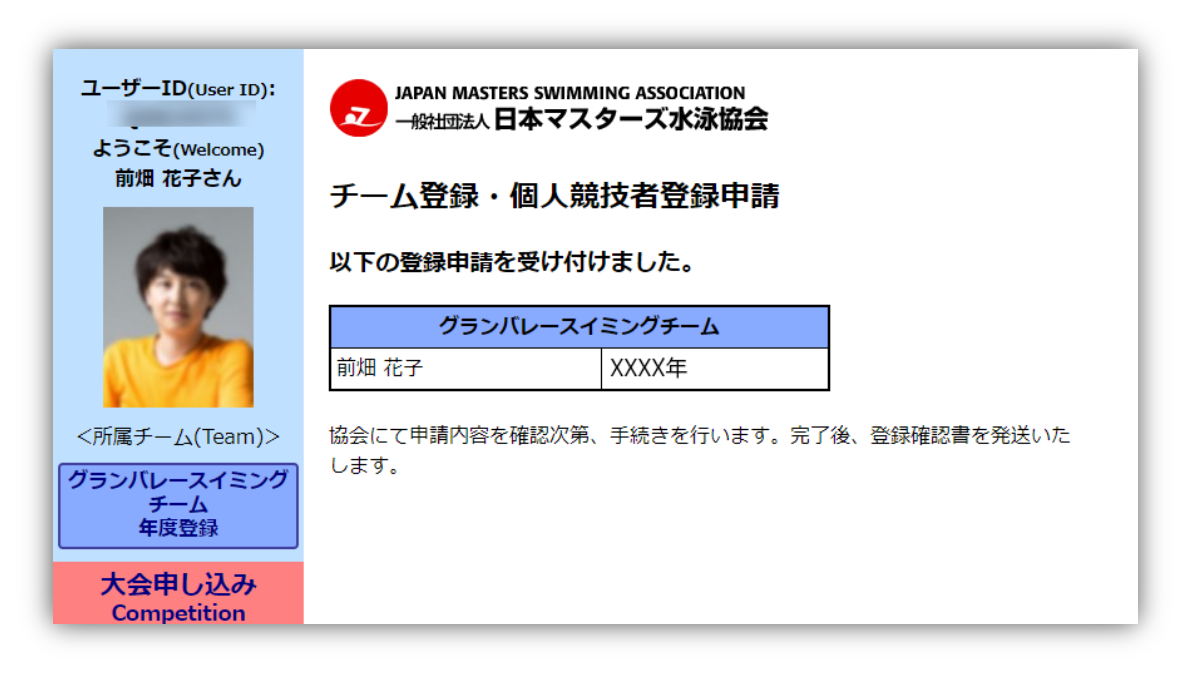

- [6] この後は、協会が申請内容を確認して登録完了となり、チーム責任者宛てに『登録確認書』を送付します。 『登録確認書』はチーム責任者から受け取ってください。
- [7] 競技者登録の完了となると、マイページにログインした後、

左メニュー【チーム】ボタン→【年度登録】ボタンで確認し、競技者登録に(済)印が入っていれば登録が 完了しています。

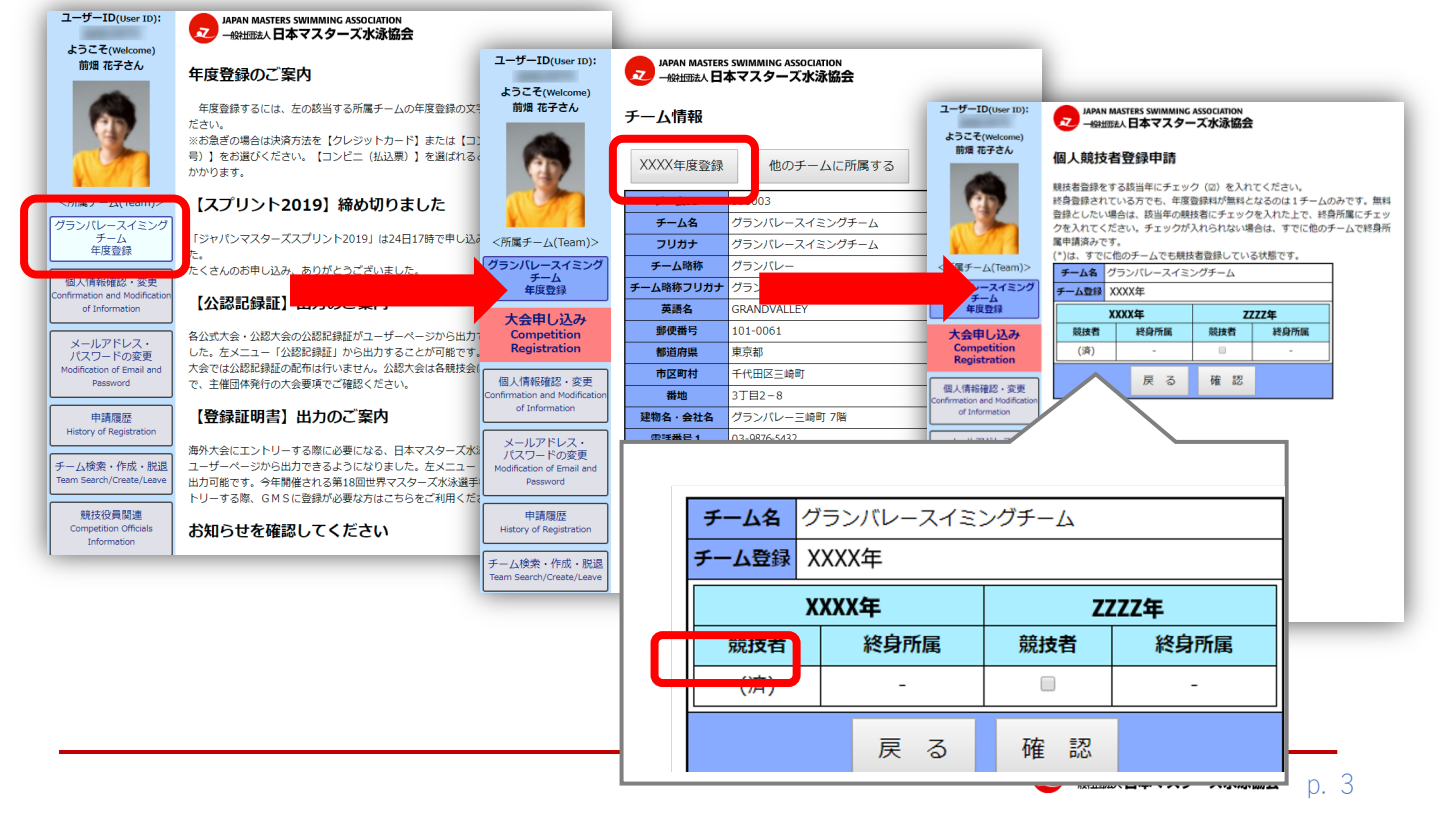